# API連携設定資料 | WEB-CUBIC × i-web

株式会社 トライアンフ 人材開発ソリューション事業部(HRDG)

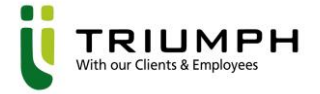

### INDEX

2. 連携設定

3. 受検方法

4. Q&A

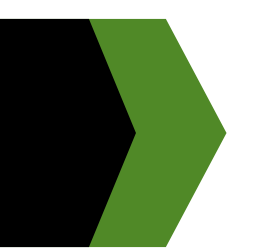

# 連携概要

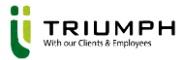

### 連携概要

#### ■ できること

・応募者は、i-webのマイページから、CUBICの受検画面に移ることが可能

#### ■ 連携に必要なご契約

•i-web

•CUBIC TRIUMPH ver.

★対応可能プラン★

「個別実施プラン」「PACKプラン」「ウケホーダイプラン」「WEB受検システムリースプラン」

※「exam4」は非対応

exam4を使用中のお客様はi-webと連携する場合、exam5、exam6への別契約が必要となります。

### ■ 費用

・無料

#### ■ 注意点

・API連携後にi-webから受検した場合、結果帳票は自動出力されません。

・また結果帳票はi-webへ自動連係されません。

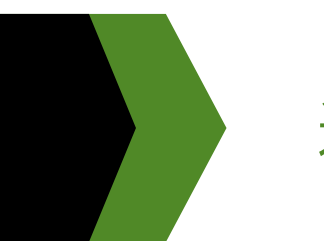

## 連携設定

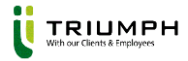

### 連携設定|大まかな流れ

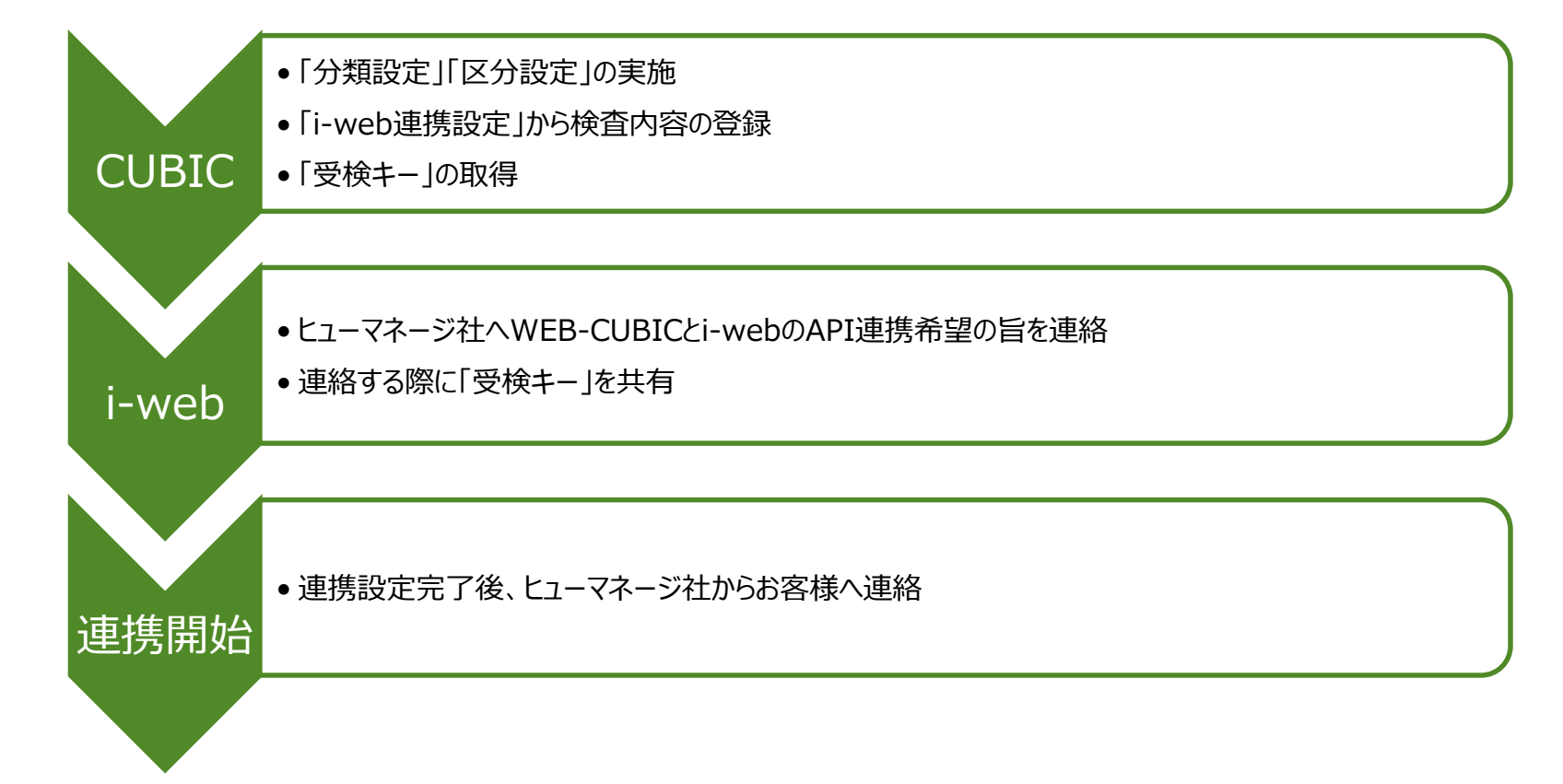

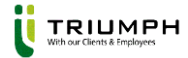

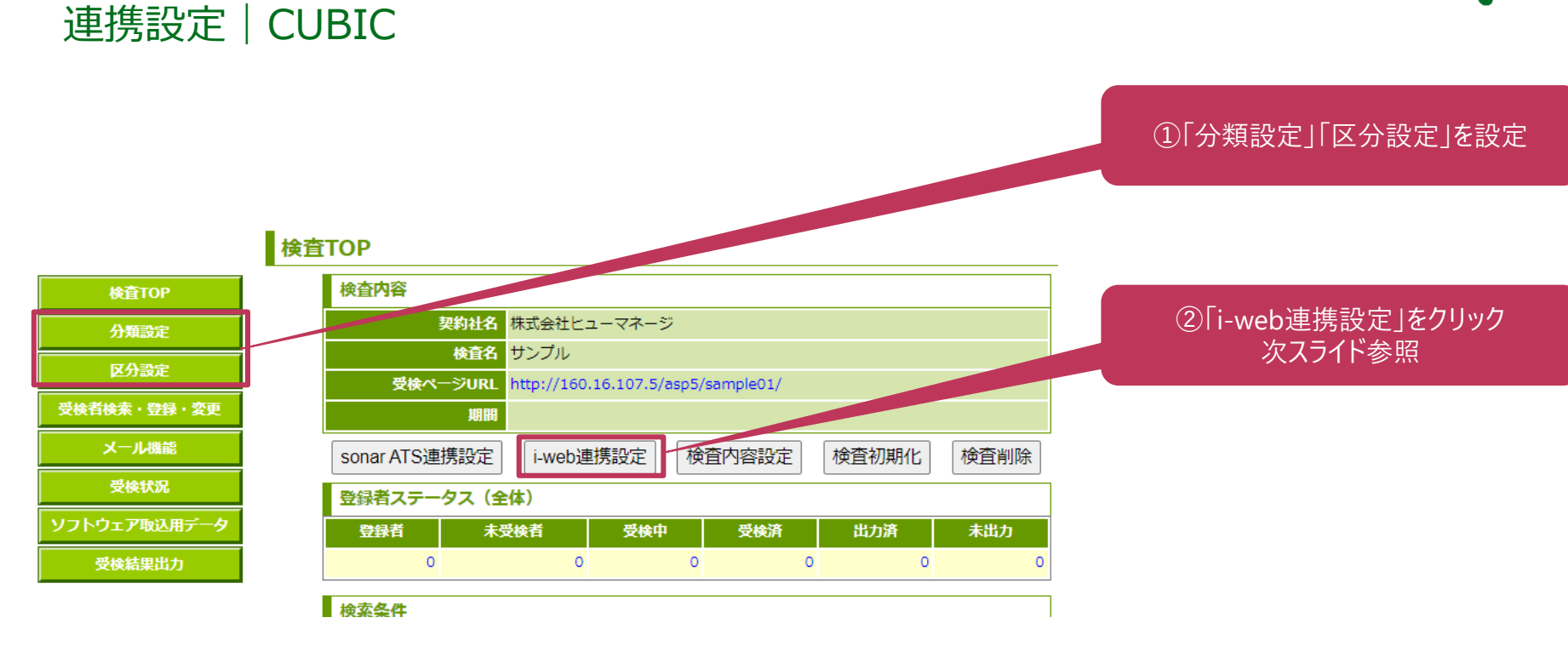

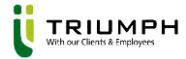

### 連携設定 | i-web連携設定

| i-web連携設定 |                                           |       |   |
|-----------|-------------------------------------------|-------|---|
| 連携情報      |                                           |       |   |
| 受検キー      |                                           |       |   |
| 受検設定      |                                           |       |   |
| 分類        |                                           | ~     |   |
| 区分        |                                           | ~     |   |
| 個人特性分析    | 実施しない                                     | ~     |   |
|           | 言語I:基礎                                    | 実施しない | ~ |
|           | 言語II:応用                                   | 実施しない | ~ |
|           | 言語III:応用                                  | 実施しない | ~ |
|           | 言語IV:基礎                                   | 実施しない | ~ |
|           | 言語∨:応用                                    | 実施しない | ~ |
|           | ⇒::::\/:: : : : : : : : : : : : : : : : : | 宇城したい |   |

-----

初回連携設定時には受検キーは表示されません。 初回連携時は分類と区分を設定し、登録をお願いします。 その後、i-web連携設定ボタンをクリックすると受検キーが表示されます。

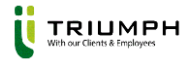

### 連携設定 | i-web連携設定

- 受検キーの発行が完了しましたらヒューマネージ社へWEB-CUBICとi-webの API連携希望の旨を連絡ください。
- その際に発行した受検キーをご共有ください
- ※お客様自身で連携設定をして頂くことはございません。

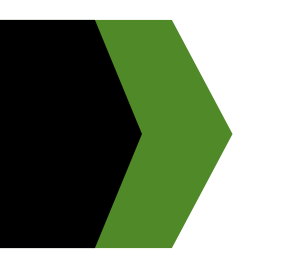

# 受検方法

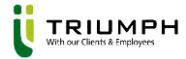

### 受検方法

■ API連携が完了しましたらi-webのマイページ上に以下内容が表示されます。

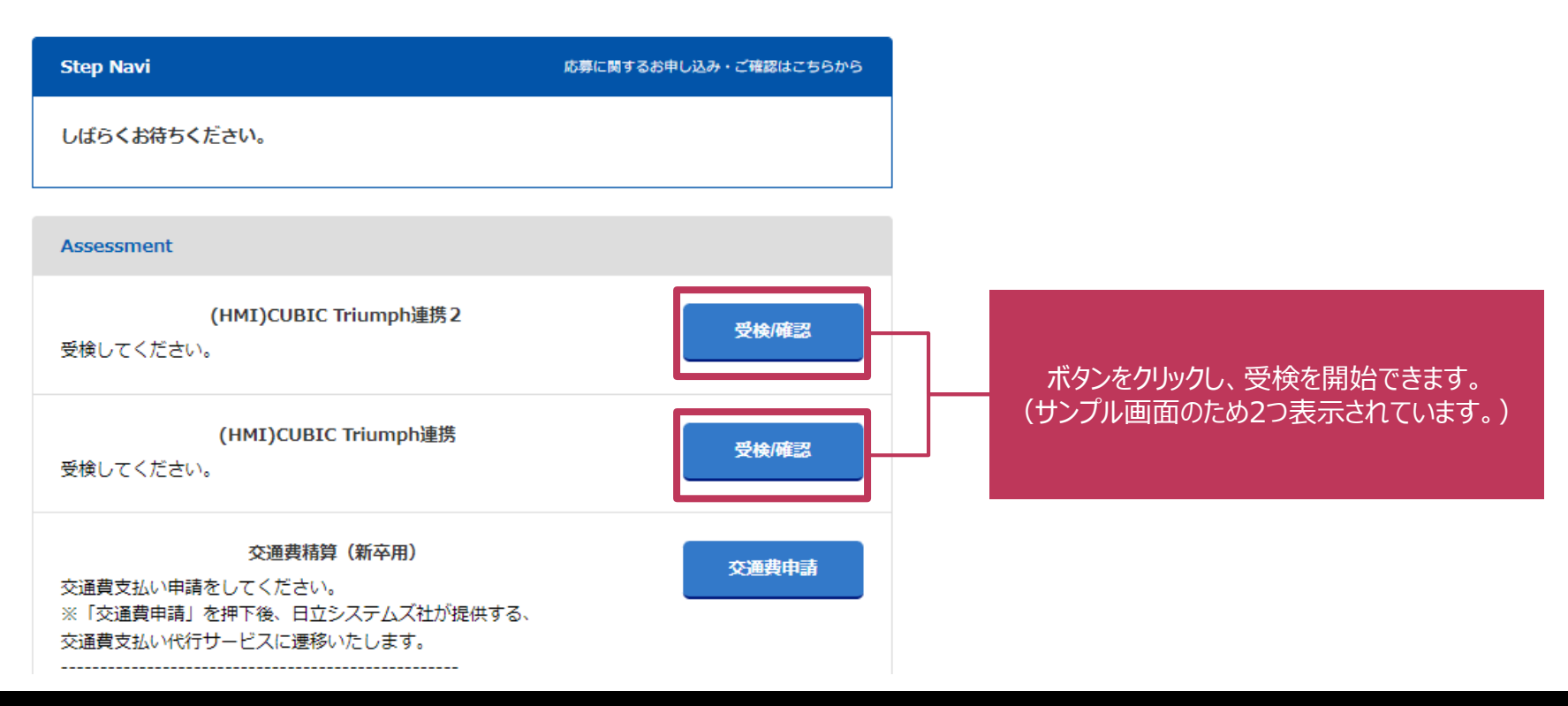

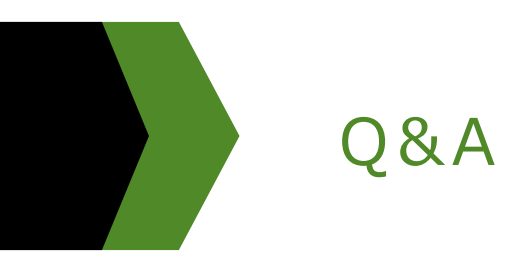

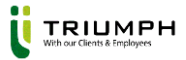

### Q&A

- Q. i-webとAPI連携する場合は誰に連絡すればいいか?
- A. お客様ごとに専属のi-web担当が付いておりますので、連携希望の際はお客様より各担当者へご連絡をお願いします。
- Q. WEB-CUBICとi-webとのAPI連携はどのくらい時間がかかるのか?
- A. 各企業様により、フロー構築なども発生するケースがございますので、一概にはお伝えが難しいですが、
  10営業日ほどを目安に想定ください。
  (お客様ごとによりますので、納期はヒューマネージの担当者様宛にご連絡下さい。)
- Q. i-webで検査の受検期間の設定は可能か?
- A. 可能です。基本お客様ご自身で設定いただきますが、ヒューマネージ社へ設定の代行依頼をしている場合は ヒューマネージ社が対応いたします。その際は受検キーと合わせて受検期間もご共有ください。
- Q. WEB-CUBICの管理画面が2つ以上ある場合、i-web側では1つの管理画面から候補者ごとに 別々の検査ラインを紐づけることは可能か?
- A. 可能です。i-webではイベント単位で応募者の紐づけが可能なため、イベントを分けた場合設定可能です。